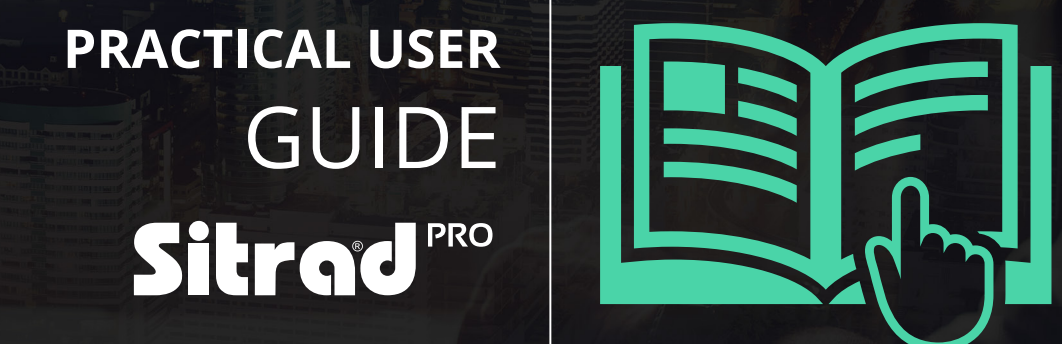

# CONTENTS

| Introduction                                     |
|--------------------------------------------------|
| Download3                                        |
| Registration Key 4                               |
| Important Information4                           |
| First Steps5                                     |
| Accessing the Local Server 5                     |
| Sitrad Pro Splash Screen                         |
| Register Converters 7                            |
| Register Instruments                             |
| Instrument Display Screen                        |
| Buttons and Functions in the Instrument Screen10 |
| Instrument Parameters10                          |
| Alarm Configuration11                            |
| Alarm Inhibition 11                              |
| Occurrence of Alarms 12                          |
| Acknowledging Alarms 12                          |
| Listing Mode (Viewer) 13                         |
| Instrument Status                                |
| Listing Mode Functions                           |
| Reports14                                        |

| Graphical Report Example15 |
|----------------------------|
| Save the Graphical Report  |
| Text Report Example16      |
| Save the Text Report 16    |
| Predefined Report17        |
| Server Configuration18     |
| Registration of Users19    |
| User Groups19              |
| Alarms20                   |
| Alarms per User20          |
| General Safety Settings21  |
| E-mail Server Settings21   |
| Company Information 21     |
| Registration of Recipes22  |
| Registration of Macros     |
| Scheduled Events 23        |
| Sitrad Pro Event Log 24    |
| Contact Information        |

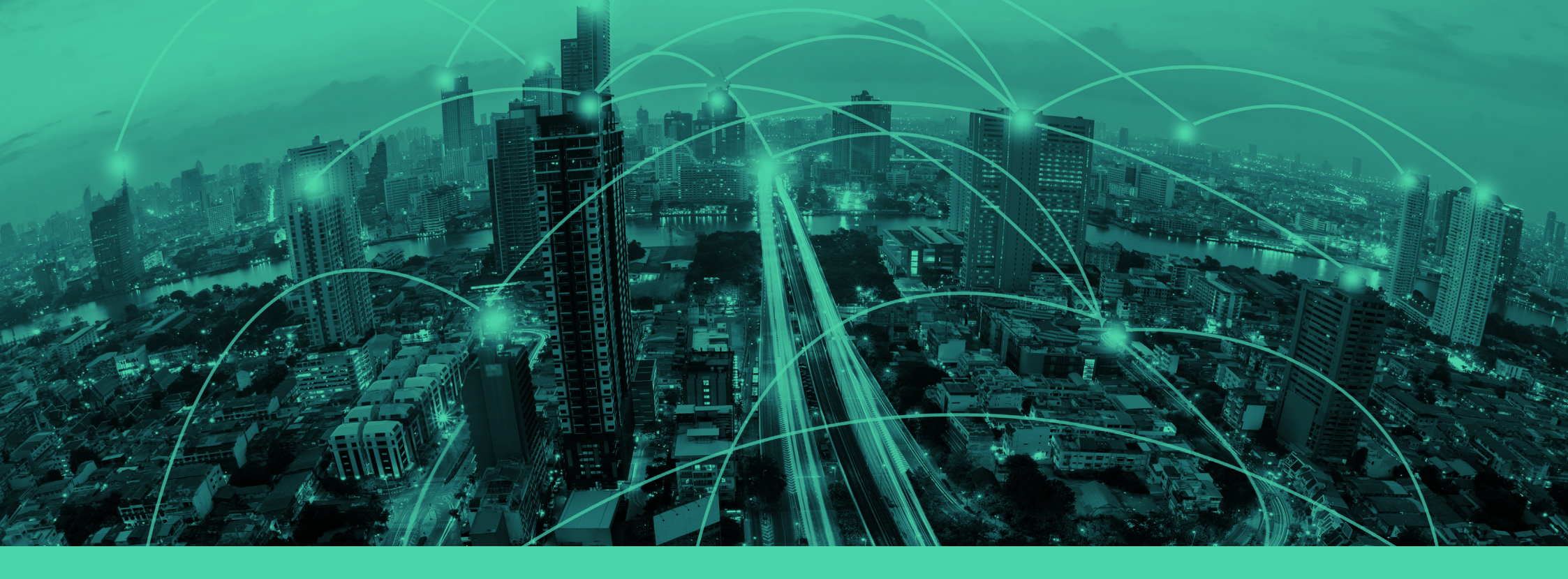

### **INTRODUCTION**

Sitrad Pro is the new version of the already renowned Full Gauge Controls software for remote management of refrigeration, heating, air conditioning, and solar heating installations.

Using Sitrad Pro is very easy. It was created so that anyone can enjoy its benefits without the need for much knowledge of technology, meeting the strictest market requirements because it was developed by one especially dedicated engineering team from Full Gauge Controls.

Even so, we have developed this tutorial to facilitate your first steps when using the software.

If you have any questions, please contact us by e-mail at comex@fullgauge.com

### DOWNLOAD

Sitrad Pro is available to be downloaded for free at www.sitrad.com. Download the software and install it following the step by step instructions of the installation wizard.

### **REGISTRATION KEY**

Upon finishing Sitrad Pro installation, you must perform a registration procedure to get the software registration key.

But don't worry, Sitrad Pro is completely free - the registration key is for application usage control purposes only.

Please access the *link highlighted in the image aside* to perform the registration.

A new registration key will be generated at the end of the registration procedure. The key must be typed on the registration screen above to enable access.

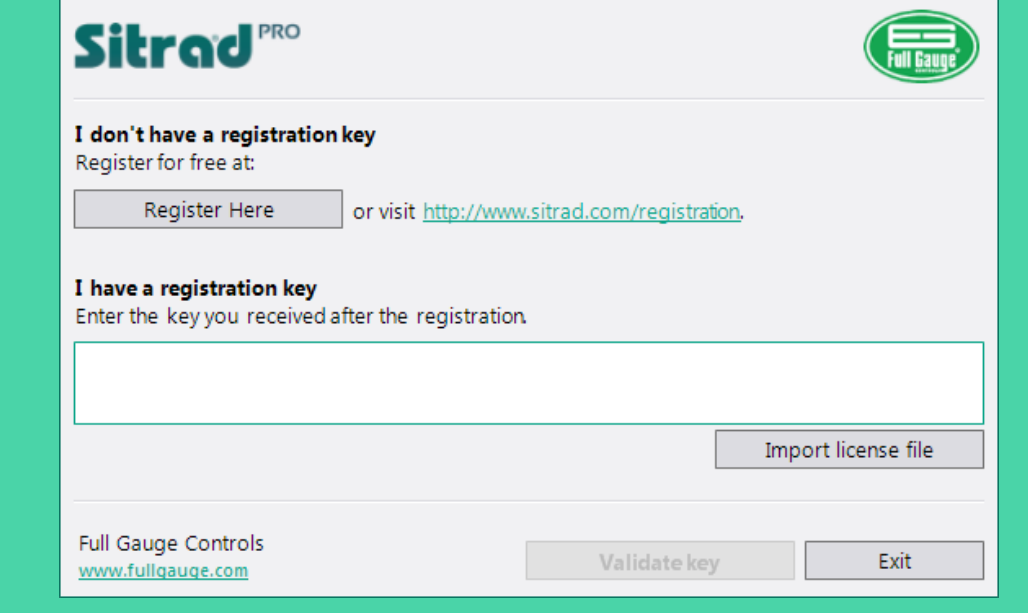

x

Software registration - Sitrad

#### IMPORTANT INFORMATION

» A new key is required for each Sitrad Pro installation;

» After the first registration on the site, you will not be required to fill in all the data. Just input your e-mail and the data will be filled in for you;

» If the key is already being used in another Sitrad Pro that is installed in another computer, the software will remain locked until a valid key is provided.

» If the computer is formatted and keeps the same hardware components, the same key that was used before formatting can be used.

### FIRST STEPS

# **Sitcad** PRO **Bem-Vindo!** Você está prestes a vivenciar uma nova experiência em gerenciamento remoto. Se você acabou de instalar o Sitrad Pro, recomendamos que faça esta visita guiada para aprender os primeiros passos e realizar a configuração inicial desta instalação.

Próxima > Fech

When running Sitrad Pro for the first time, the Welcome window will be opened. We recommend you to follow all steps to understand the operation of the system. At this moment you will configure the most important points for the operation of Sitrad Pro, among which: Administrator login and e-mail for password recovery, e-mail server (it will be responsible for sending alarms and for the password recovery procedure in case you forget it), basic security settings, and initial registration of Full Gauge Controls Converters and Instruments.

# ACCESSING THE LOCAL SERVER

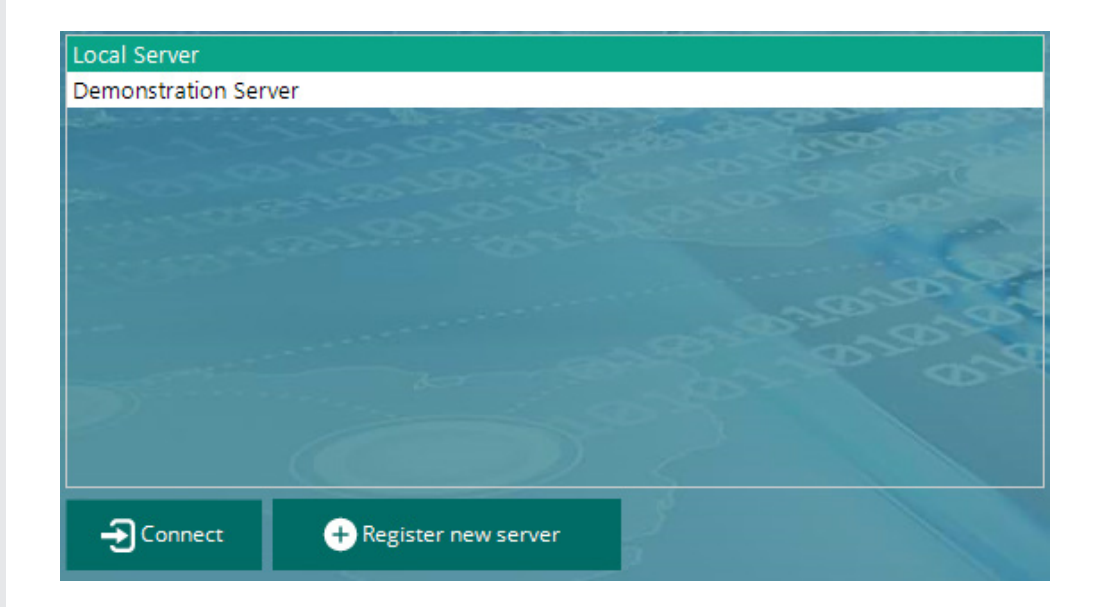

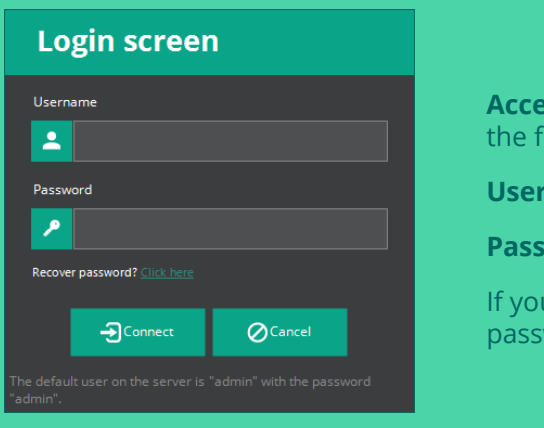

# Access the Local Server using the following data:

User: admin

Password: admin

If you have changed the password, use the new one.

### Sitrad Pro Splash Screen

| S SITRAD - 1.2.2     |                                        |                       |            |                               | - 5 ×  |
|----------------------|----------------------------------------|-----------------------|------------|-------------------------------|--------|
| Sitrad PRO Mana      | egement Configurations Reports Defrost | and Events            |            | Administrator<br>Local Server |        |
| List of devices      |                                        |                       |            |                               |        |
| Filter items         | Server Information                     |                       |            |                               |        |
| 🕒 🗊 🖉 🗙 💠 👳          | Disconnect     Add converter           | 🥕 Edit server         |            |                               |        |
| Local Server         | General Information                    |                       |            |                               |        |
| Demonstration Server | -                                      |                       |            |                               |        |
|                      | Company:                               | Name Loca             | Server     |                               |        |
|                      |                                        | Versão                | 1.2.2      |                               |        |
|                      |                                        | Server Status Conr    | ected      |                               |        |
|                      | Click here to add an image             | IP address/Port 127.0 | 0.0.1:8001 |                               |        |
|                      |                                        | Location              |            |                               |        |
|                      |                                        | Connected user Adm    | nistrator  |                               |        |
|                      |                                        |                       |            |                               |        |
|                      |                                        |                       |            |                               |        |
|                      | Converters on this server              | Туре                  | Status     | Version                       | Versão |
|                      |                                        |                       |            |                               |        |
|                      |                                        |                       |            |                               |        |
|                      |                                        |                       |            |                               |        |
|                      |                                        |                       |            |                               |        |
|                      |                                        |                       |            |                               |        |
| Full Gauge           |                                        |                       |            |                               |        |

## **REGISTER CONVERTERS**

If you have not registered Converters and Instruments on the initial configuration tab, follow the steps below:

1. You can register a converter by clicking on the button marked "Add Converter (+)" on the server screen

Another option is to click on the button highlighted on the side to automatically register a converter that is connected to the computer or in the network.

### 2. Click on "Search Automatically".

Sitrad Pro will automatically locate all converters connected to the computer or in the internal network.

To register a converter:

4. Double click on the desired converter

5. Click on "Save"

#### Note:

In specific cases, use the other options for manual registration, for example, when you need to access an Ethernet converter that is not on the same computer network.

Sitrad Pro allows communicating with the converter TCP-485\* using the MAC address (Check whether the converter is Version 03). This makes the prior configuration of this converter unnecessary, just connect it to the network.

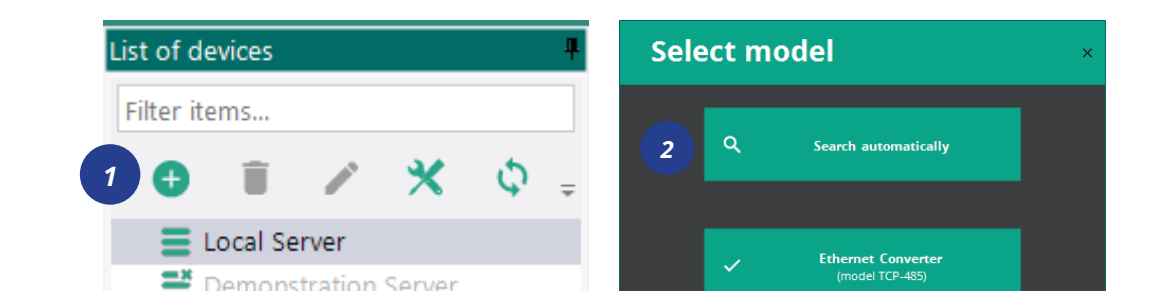

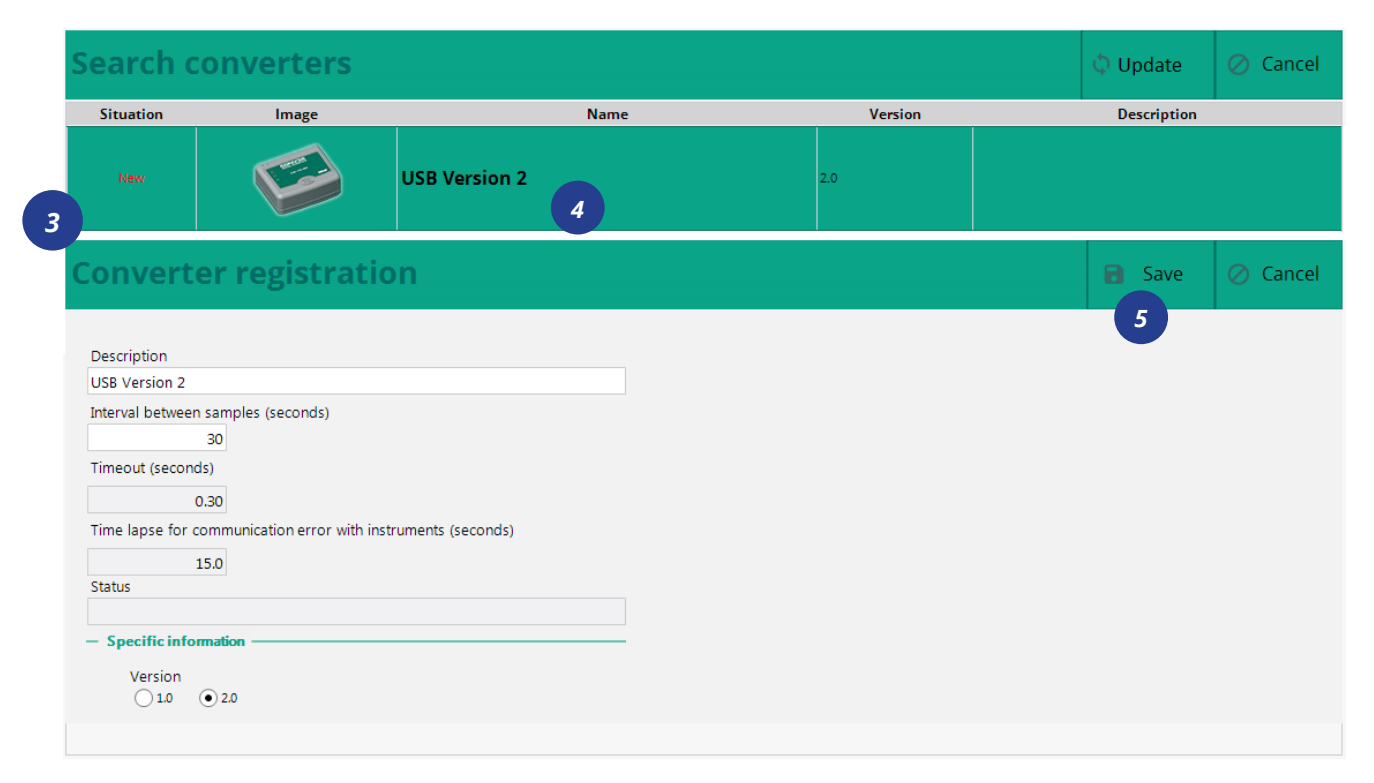

## **REGISTER INSTRUMENTS**

After all converters are registered, you can start to register instruments. There are two options for that:

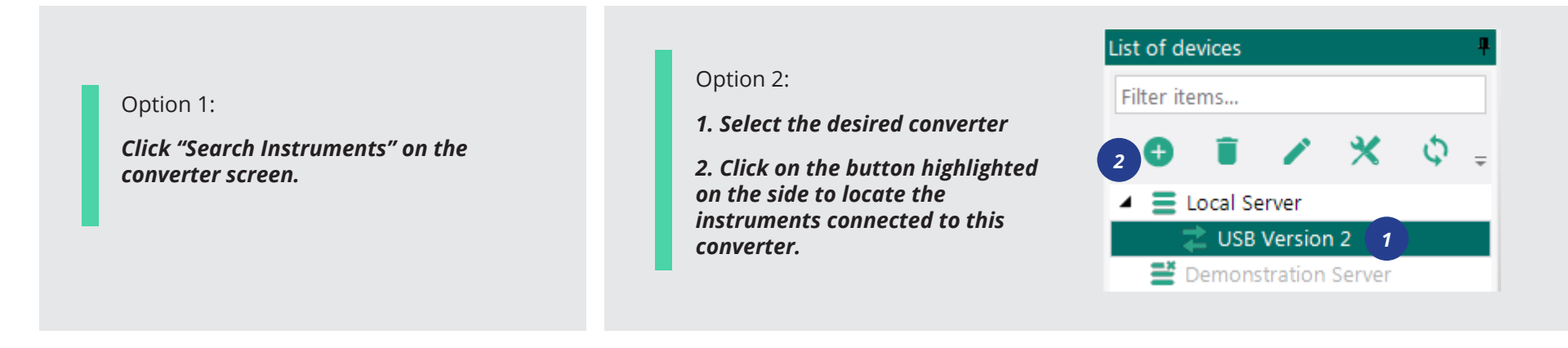

The search can be made automatically in all addresses of the RS-485 network or in a specific instrument address. When the instrument is located, the registration is made automatically and the instrument will be visible on the left side column.

| List of devices 4                                                                                                    |                                   |
|----------------------------------------------------------------------------------------------------|-----------------------------------|
| Filter items                                                                                                    | Search for Instruments            |
| <ul> <li>Image: Intervention of the second second s</li></ul> | Selected converter: USB Version 2 |
| ✓ Z USB Version 2                                                                                                    | Search all instruments            |
| 🔲 MT-512Ri plus [001]                                                                                                    | • Search by address:              |
| Demonstration Server                                                                                                    | Q Search                          |
|                                                                                                    | Address                           |
|                                                                                                    | 1 MT-512Ri plus [001]             |

### Instrument Display Screen

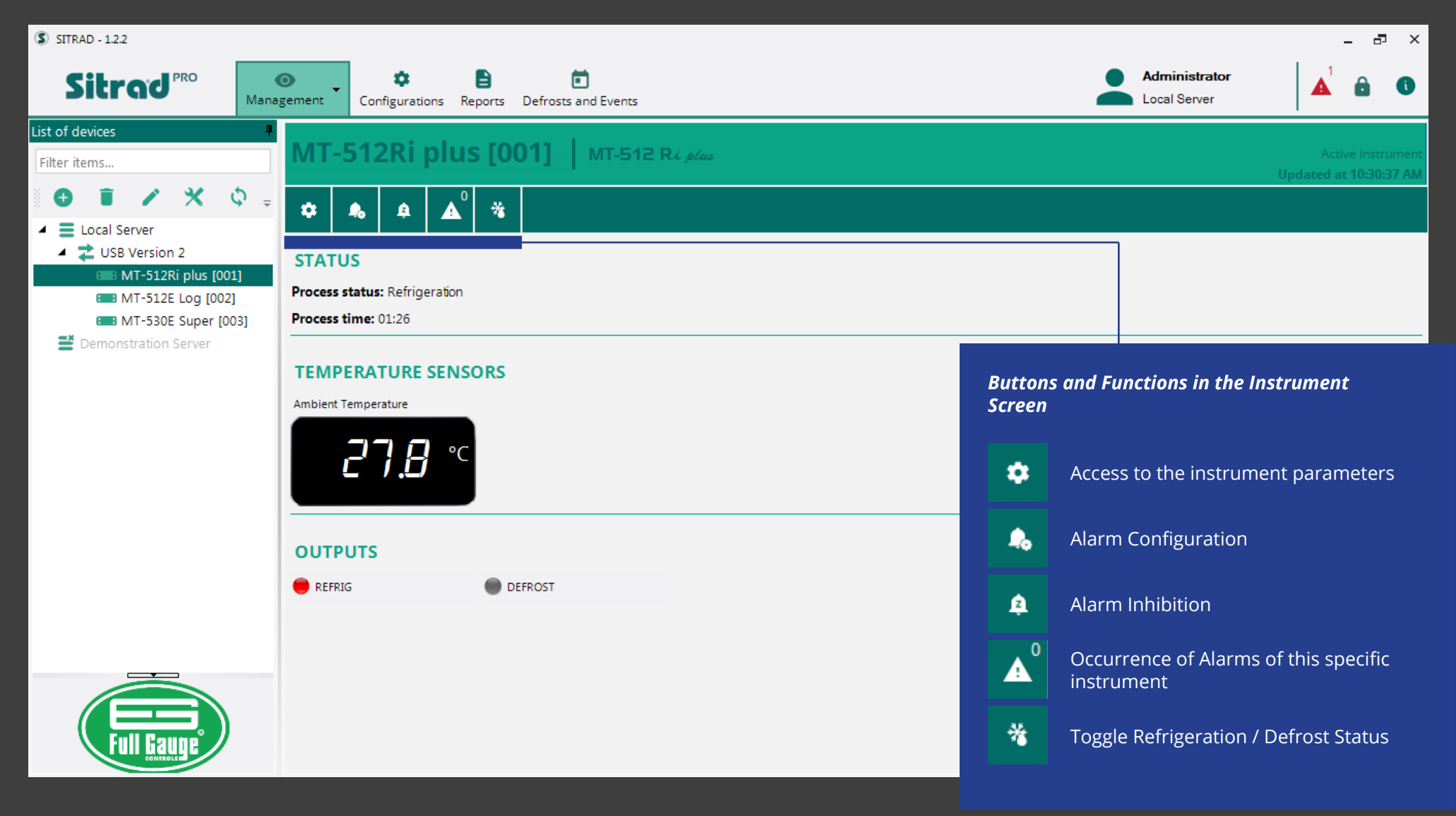

### Instrument Parameters

# MT-512Ri Plus [001]

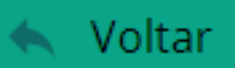

| Φ | ۹ | Ð | ٦ | ē - | ١ |
|---|---|---|---|-----|---|
|---|---|---|---|-----|---|

| Code | Description                                | Min. value | Max. value  |            | Unity Current va                | alue |
|------|--------------------------------------------|------------|-------------|------------|---------------------------------|------|
| SET  | Control temperature (setpoint)             | -50.0      | 75.0        | °C         | 4.0                             |      |
| F02  | Local callbration (offset)                 | -5.0       | 5.0         | °C         | 3.0                             |      |
| F03  | Minimum set allowed to the end user        | -50.0      | 75.0        | ۹C         | -50.0                           |      |
| F04  | Maximum set allowed to the end user        | -50.0      | 75.0        | Button     | s and Functions in the          |      |
| F05  | Differential control (hysteresis)          | 0.1        | 20.0        | Instrur    | nent parameters screen          |      |
| F06  | Delay to turn refrigeration output on      | 0          | 999         | ð          | Update values                   |      |
| F07  | Refrigeration time                         | 1          | 999         |            |                                 |      |
| F08  | Defrost time duration                      | 0          | 999         | ۹          | Function Filter                 |      |
| F09  | Initial status on energize the instrument  | 0 - refrig | 1 - Defrost | <b>4</b> 1 | Delivery of Recipes             |      |
| F10  | Locked indication when entering in defrost | 0 - No     | 1 - Yes     |            | Delivery of Necipes             |      |
| F11  | Delay on energize the instrument           | 0          | 240         | Û          | Print parameters                |      |
| F12  | Additional time on 1° cycle end            | 0          | 240         |            | Save parameters as a <u>new</u> |      |
| ·    |                                            |            |             |            | recipe                          |      |

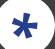

**Function in BOLD:** Means that this function has changed and is different from the Factory Default

Copy parameters to the Clipboard

0

# ALARM CONFIGURATION

| Ala                                             | Alarms Notification Settings |         |                                                                                                    |              |         |                  |            |                |           |  |
|-------------------------------------------------|------------------------------|---------|----------------------------------------------------------------------------------------------------|--------------|---------|------------------|------------|----------------|-----------|--|
| Φ                                               | \$ Q                         |         |                                                                                                    |              |         |                  |            |                |           |  |
| Description                                     |                              | Virtual | Enabled                                                                                                    | Minimum      | Maximum | Current<br>value | Ignored in | Configure [F9] |           |  |
| Commu                                           | nication f                   | ailure  |                                                                                                    | $\checkmark$ |         |                  |            |                | Configure |  |
| Sensor disconnected or faulty                   |                              |         | <ul> <li>Image: A start of the start of the start of</li></ul> |              |         |                  |            | Configure 1    |           |  |
| Temperature alarm outside the configured limits |                              |         | $\checkmark$                                                                                                    |              |         |                  | 27.7       |                | Configure |  |
| Alarm relative to setpoint                      |                              |         | $\checkmark$                                                                                                    |              |         |                  | 23.7       |                | Configure |  |

### ALARM INHIBITION

Sitrad Pro also allows the inhibiting alarms for a certain time. You will need to fill out a Justification because this information will be recorded in the Sitrad Pro Event Log.

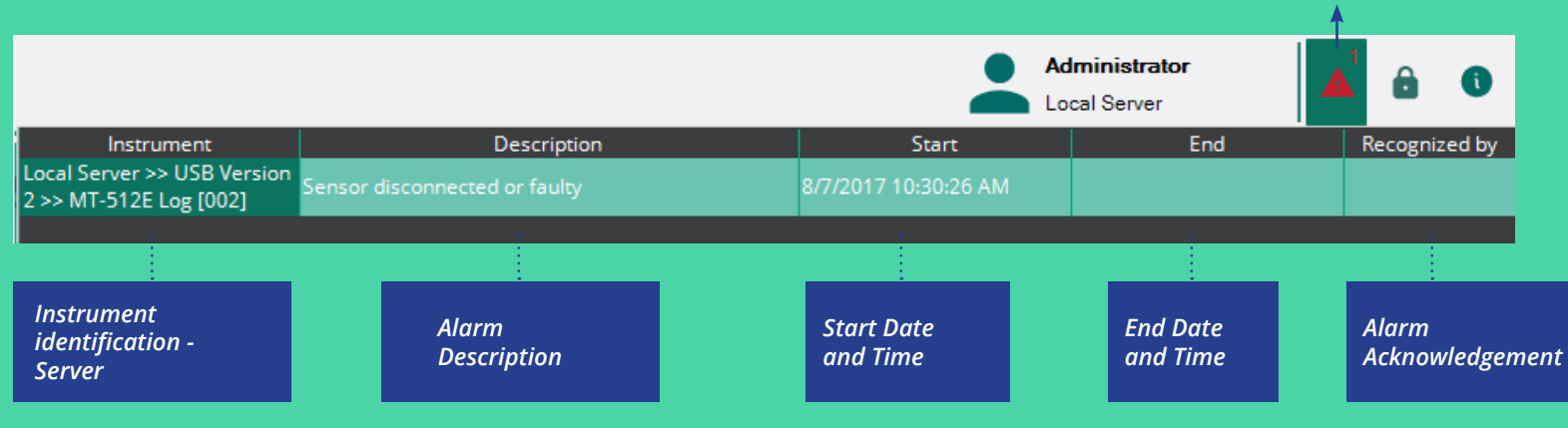

In the alarm configuration window, you can configure several types of alarms, which may change according to the instrument. To configure the desired alarm:

### 1. Click on "Configure"

2. Enable the Alarm (Non-virtual alarms - generated by the instruments themselves - cannot be disabled)

3. Define the limits;

### 4. Save.

Number of Alarms

Occurring

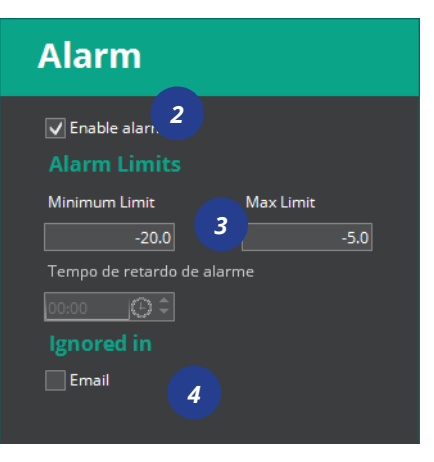

### ACKNOWLEDGING ALARMS

| Al | arm o        | occurre      | nces          |                   |                               |                           |               | E   | B Rec   | ognize      | *       | Back               |
|----|--------------|--------------|---------------|-------------------|-------------------------------|---------------------------|---------------|-----|---------|-------------|---------|--------------------|
| φ  |              |              |               |                   |                               |                           | 2             |     |         |             | Showing | g 1 occurrences    |
| ✓  | Recognize    | Server       | Converter     | Instrument        | Description                   | End date of<br>occurrence | Recognized by | In  | hibited | Date of occ | urrence | Reconhecido<br>por |
|    | - '          | Contains:    | T contains:   | contains:         | ▼ contains:                   | ▼ equal to:               | T no filter:  | r - | - 7     | equal to:   | T       | contains:          |
|    | $\checkmark$ | Local Server | USB Version 2 | MT-512E Log [002] | Sensor disconnected or faulty | 8/7/2017 10:30:26 AM      |               |     |         |             |         |                    |
|    | 1            |              |               |                   |                               |                           |               |     |         |             |         |                    |

# The acknowledged alarms will be saved in the Sitrad Pro Event Log.

We will talk about the Event Log later.

# 1. Select the Alarm you want to Acknowledge

2. Click on "recognize".

### ALARM INHIBITION

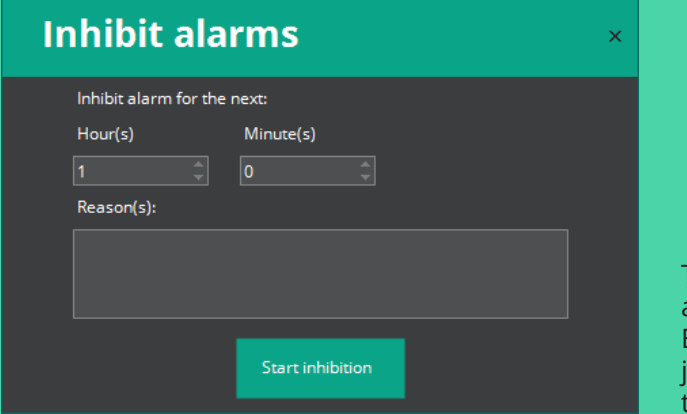

The Sitrad Pro also allows to inhibit alarms for a determined period. But to do so, it will be necessary justify this action once it will go to the event log of Sitrad Pro.

# LISTING MODE (VIEWER)

The Listing Mode allows viewing all the instruments connected to one or more servers in the same window.

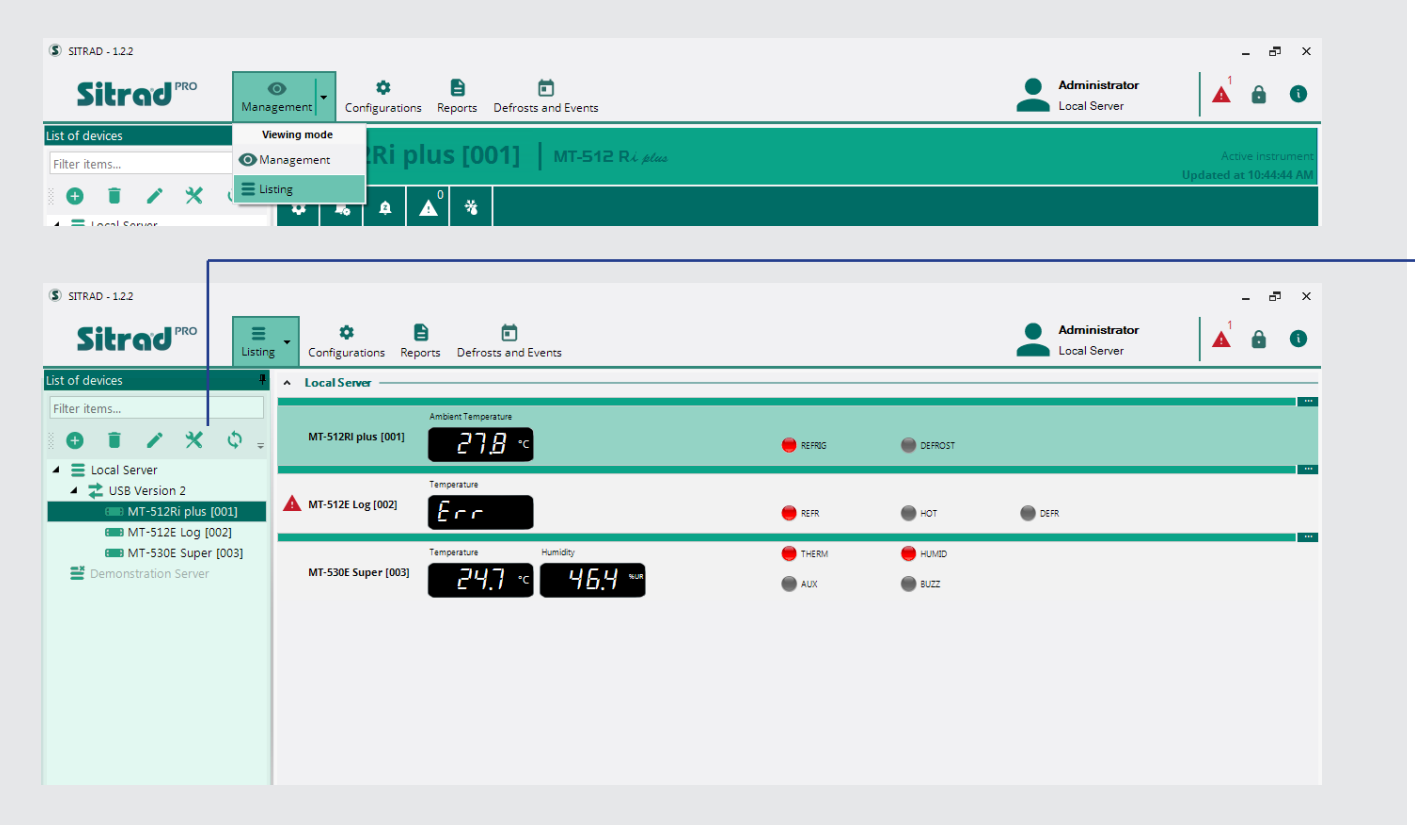

# LISTING MODE FUNCTIONS

The information in the Listing mode is the same as in the Managerial mode but reduced.

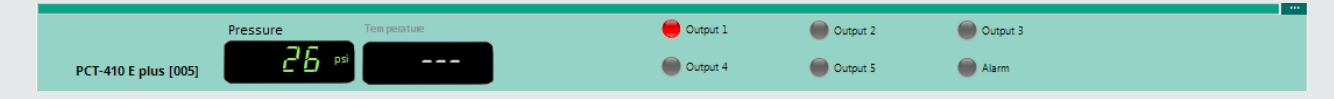

You can access the instrument Screen or Parameters even in the Listing mode:

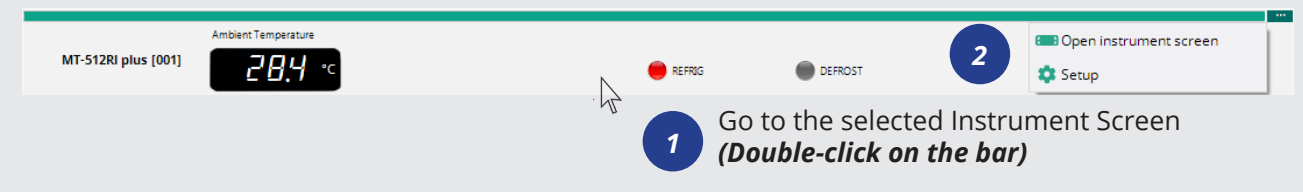

### INSTRUMENT STATUS

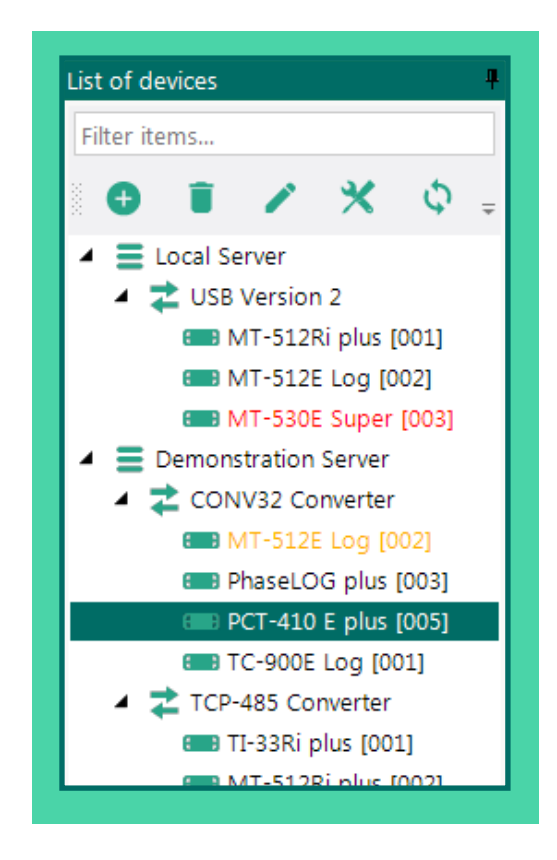

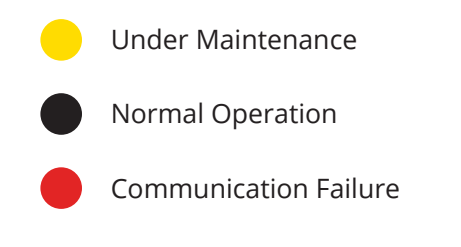

| RE | PO | R     | ٢S |
|----|----|-------|----|
|    |    | 1.7.1 |    |

| S SITRAD - 1.2.2 |                        |                     |              |                     |                               |                       | - 8 | 7 | × |
|------------------|------------------------|---------------------|--------------|---------------------|-------------------------------|-----------------------|-----|---|---|
| Sitrad           | <b>⊙</b><br>Management | ¢<br>Configurations | E<br>Reports | Defrosts and Events | Administrator<br>Local Server | <b>A</b> <sup>2</sup> | ô   | 6 | ) |
| Poports Config   | uration                |                     |              |                     |                               |                       |     |   |   |

#### Sitrad Pro allows creating the following types of reports: Create reports wizard Graphical Report | shows all information recorded in Sitrad Pro by an instrument in a Cartesian plane. Welcome to the wizard for generating Sitrad reports. *Text Report* | shows all information recorded in Sitrad Pro Choose from the options below and click "Next" to move to the by an instrument in text mode (spreadsheet). next steps of the wizard. Alarm Report | shows all alarms which occurred during the period in the selected instrument. *Temperature overview* | you can select the exact moment Graph Report you want to know the temperature. This report will inform O Text Report the current temperature (Set Point), the deviation between Alarm Report the measured temperature and the Set Point, the process Temperature Overview the instrument was in, and the instrument Status. O Predefined Report **Predefined report** | when a report is generated, you can save its predefinitions, allowing the quicker generation of new reports in the future, and helping users who need to perform this procedure several times per day/week have the ability to access the information always in the same instrument and in the same period. The predefinitions contain models of instruments, values, state of the outputs, and period. Next > Cancel

### **GRAPHICAL REPORT** | **EDITING**

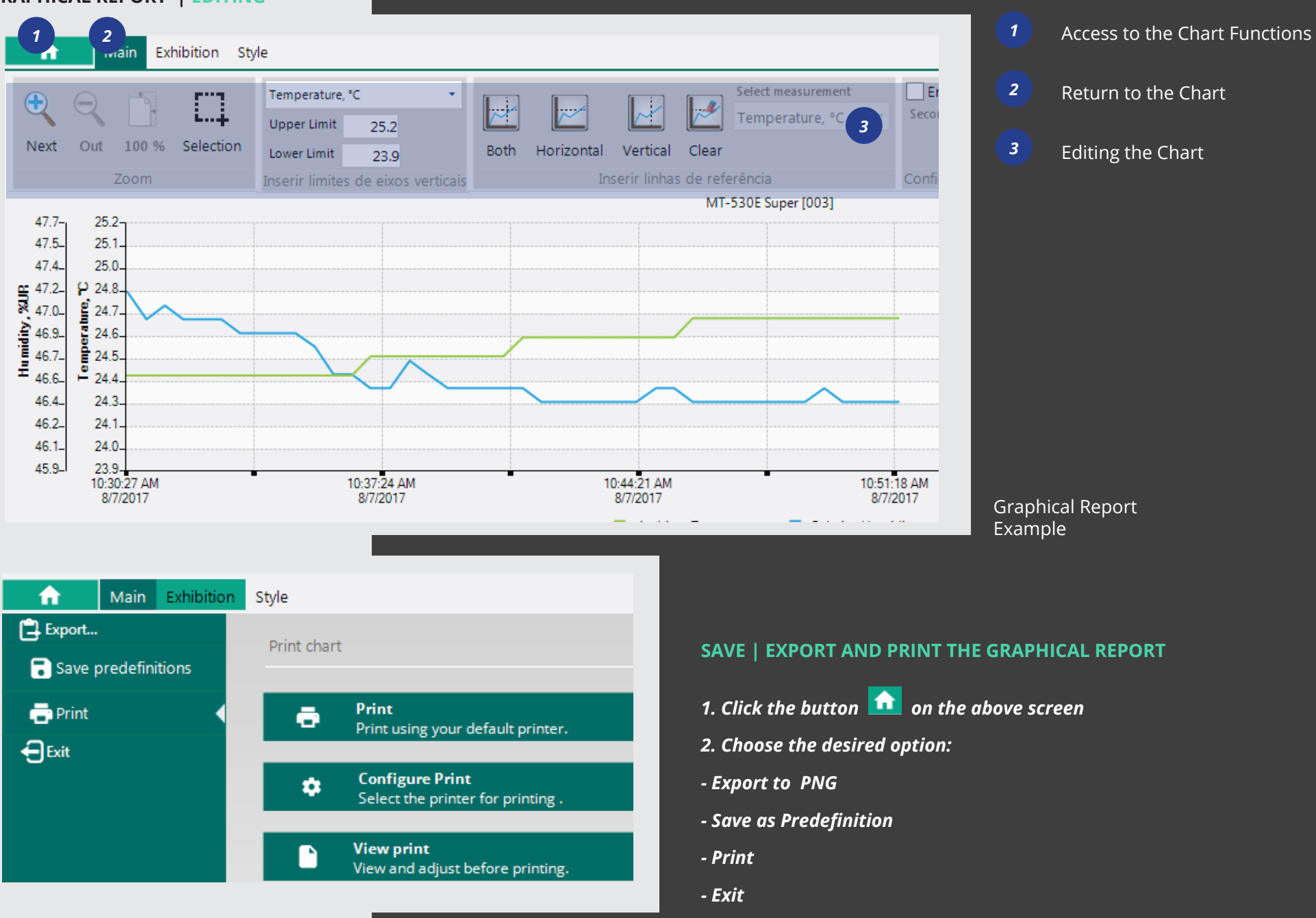

# Sampling Report

8 Q ō xls

#### Text Report

Undefined Selected report predefinition:

| •     | t 51 | Deviation relative to setpoint | Ambient Temperature | Current process | DEFROST output | Setpoint Output REFRIG | Date                 |
|-------|------|--------------------------------|---------------------|-----------------|----------------|------------------------|----------------------|
| 23.6  |      |                                | 27.6                | Refrigeration   | Off            | 4 On                   | 8/7/2017 10:33:55 AM |
| 23.6  |      |                                | 27.6                | Refrigeration   | Off            | 4 On                   | 8/7/2017 10:34:25 AM |
| 23.7  |      |                                | 27.7                | Refrigeration   | Off            | 4 On                   | 8/7/2017 10:29:19 AM |
| 23.7  |      |                                | 27.7                | Refrigeration   | Off            | 4 On                   | 8/7/2017 10:29:20 AM |
| 23.7  |      |                                | 27.7                | Refrigeration   | Off            | 4 On                   | 8/7/2017 10:32:24 AM |
| 23.7  |      |                                | 27.7                | Refrigeration   | Off            | 4 On                   | 8/7/2017 10:32:54 AM |
| 23.7  |      |                                | 27.7                | Refrigeration   | Off            | 4 On                   | 8/7/2017 10:33:24 AM |
| 23.7  |      |                                | 27.7                | Refrigeration   | Off            | 4 On                   | 8/7/2017 10:48:39 AM |
| 23.7  |      |                                | 27.7                | Refrigeration   | Off            | 4 On                   | 8/7/2017 10:49:11 AM |
| 23.8  |      |                                | 27.8                | Refrigeration   | Off            | 4 On                   | 8/7/2017 10:29:52 AM |
| 23.8  |      |                                | 27.8                | Refrigeration   | Off            | 4 On                   | 8/7/2017 10:30:24 AM |
| 23.8  |      |                                | 27.8                | Refrigeration   | Off            | 4 On                   | 8/7/2017 10:30:54 AM |
| 23.8  |      |                                | 27.8                | Refrigeration   | Off            | 4 On                   | 8/7/2017 10:31:24 AM |
| 23.8  |      |                                | 27.8                | Refrigeration   | Off            | 4 On                   | 8/7/2017 10:31:54 AM |
| 23.8  |      |                                | 27.8                | Refrigeration   | Off            | 4 On                   | 8/7/2017 10:34:57 AM |
|       | _    |                                | 27.8                | Refrigeration   | Off            | 4 On                   | 8/7/2017 10:35:29 AM |
|       |      |                                | 27.8                | Refrigeration   | Off            | 4 On                   | 8/7/2017 10:45:39 AM |
|       |      |                                | 27.8                | Refrigeration   | Off            | 4 On                   | 8/7/2017 10:46:09 AM |
|       |      |                                | 27.8                | Refrigeration   | Off            | 4 On                   | 8/7/2017 10:46:39 AM |
| Save  |      |                                | 27.8                | Refrigeration   | Off            | 4 On                   | 8/7/2017 10:47:09 AM |
|       |      |                                | 27.8                | Refrigeration   | Off            | 4 On                   | 8/7/2017 10:47:39 AM |
|       |      |                                | 27.8                | Refrigeration   | Off            | 4 On                   | 8/7/2017 10:48:09 AM |
| Print | Ō    |                                | 27.9                | Refrigeration   | Off            | 4 On                   | 8/7/2017 10:36:29 AM |
|       |      |                                | 27.9                | Refrigeration   | Off            | 4 On                   | 8/7/2017 10:36:59 AM |
|       |      |                                | 27.9                | Refrigeration   | Off            | 4 On                   | 8/7/2017 10:45:09 AM |
| Expo  |      |                                | 27.9                | Refrigeration   | Off            | 4 On                   | 8/7/2017 10:49:41 AM |
|       | XIS  |                                | 20                  | Defrigeration   | 0#             | 4.0%                   | 9/7/2017 10/25-50 AM |

🔦 Back

Predefinition

Options

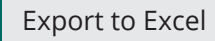

Q Filter in the Report

### **PREDEFINED REPORT**

After saving the predefinition of the desired report, just follow the steps below to generate a new report.

|                                                |                                                             |                                                 | _                                                   |                               |  |
|------------------------------------------------|-------------------------------------------------------------|-------------------------------------------------|-----------------------------------------------------|-------------------------------|--|
| 1                                              | Create reports wizard                                       |                                                 | 2                                                   | Create reports wizard         |  |
|                                                | Welcome to the wizard for generatin                         | g Sitrad reports.                               |                                                     |                               |  |
| Select the<br>option<br>"predefined<br>report" | Choose from the options below and next steps of the wizard. | click "Next" to move to the                     | Select the<br>desired<br>predefinition<br>and click | n Select predefined settings: |  |
|                                                | Graph Report                                                |                                                 | "next"                                              |                               |  |
|                                                | Text Report                                                 |                                                 |                                                     |                               |  |
|                                                | Alarm Report                                                |                                                 |                                                     | < Back Next > Cancel          |  |
|                                                | Temperature Overview                                        |                                                 |                                                     |                               |  |
|                                                | Predefined Report                                           |                                                 |                                                     |                               |  |
| 3                                              | Create reports wizard                                       |                                                 |                                                     |                               |  |
| You will                                       | Filter items                                                | <ul> <li>Select the reporting period</li> </ul> | bo                                                  | — <b>—</b>                    |  |
| the ontions                                    | ▲ 🔽 🚍 Local Server                                          | ◯ Last 15 minutes                               | O Last 10 hours                                     |                               |  |
| are already                                    | ✓ Z USB Version 2                                           | Last 30 minutes                                 | Last 15 hours                                       |                               |  |
| defined.                                       | ▲ ✓ ■ MT-512Ri plus [001]                                   | C Last 1 hour                                   | Retroactive days                                    |                               |  |
|                                                | Setpoint                                                    | Last 5 hours                                    | Fixed period                                        |                               |  |
| Just click                                     | Deviation relative to setpoint S1                           |                                                 |                                                     |                               |  |
| on the<br>"Conorato"                           | Current process                                             |                                                 |                                                     |                               |  |
| button to                                      | Utput REFRIG                                                |                                                 |                                                     |                               |  |
| view your                                      | DEFROST output                                              |                                                 |                                                     |                               |  |
| Report.                                        | All None Measurements Inputs/Outputs                        |                                                 |                                                     |                               |  |
|                                                |                                                             | < Back                                          | Generate                                            | Cancel                        |  |
|                                                |                                                             |                                                 |                                                     |                               |  |

# SERVER CONFIGURATION

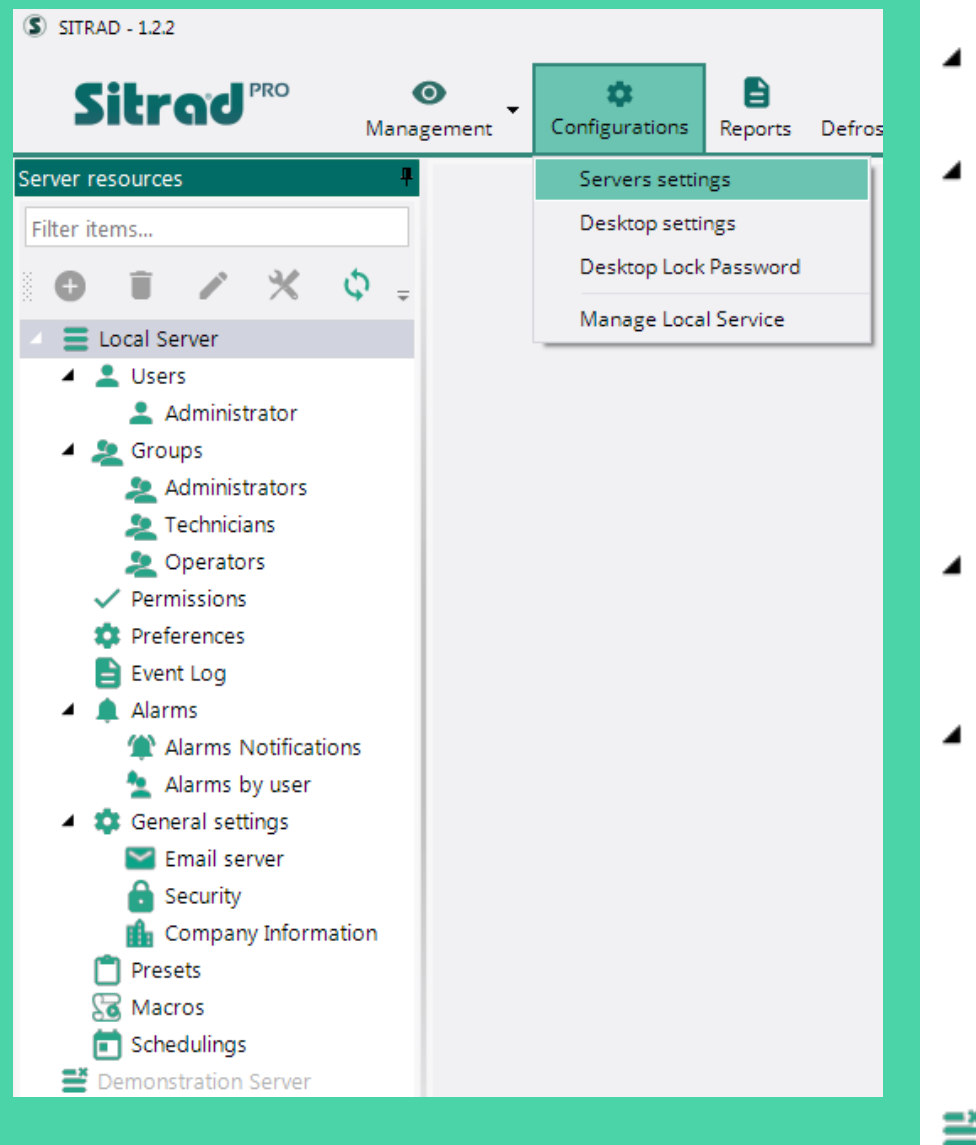

| I | 💄 Users                         | Create new users                           |
|---|---------------------------------|--------------------------------------------|
|   | 💄 Administrator                 |                                            |
| I | 🙎 Groups                        | Manage / Create Groups                     |
|   | 🙎 Administrators                |                                            |
|   | 🙎 Technicians                   |                                            |
|   | 🙎 Operators                     |                                            |
|   | <ul> <li>Permissions</li> </ul> | Edit Access Permissions                    |
|   | 🏟 Preferences                   | For Full Gauge Controls use only           |
|   | Event Log                       | Sitrad Pro Event Log                       |
| I | 🌲 Alarms                        | General alarm configurations               |
|   | 🈭 Alarms Notifications          |                                            |
|   | 🛓 Alarms by user                | Define which alarms each user will receive |
| I | 🔹 General settings              | Sitrad Pro General Configurations          |
|   | 🞽 Email server                  | E-mail configurations                      |
|   | 🔒 Security                      | General Configurations                     |
|   | 🏦 Company Information           | General Configurations                     |
|   | Presets                         | General Configurations                     |
|   | 😼 Macros                        | General Configurations                     |
|   | 💼 Schedulings                   | General Configurations                     |
|   | Demonstration Server            |                                            |

## USER REGISTRATION

All fields with \* must be filled so that the registration can be completed. The E-mail is necessary to the password recovery and to receive alerts.

| User registration                                                   |                         |                 |
|---------------------------------------------------------------------|-------------------------|-----------------|
| Account information                                                 |                         |                 |
| Login 😣                                                             | Block after             | Last login      |
| Set password                                                        | Change password after   | Inactivity time |
| Blocked                                                             | Super Administrator     | ogin            |
| Personal information     Add Image                                  |                         |                 |
| Name 🚼                                                              | Email                   |                 |
| Phone                                                               | Email confirmation      |                 |
|                                                                     | Receive alarms by email |                 |
| Location information                                                |                         |                 |
| Time Zone                                                           | Language                |                 |
| (UTC-03:00) Brasilia 👻                                              | English                 | •               |
| Permissions for user groups                                         |                         |                 |
| 2 Add                                                               |                         |                 |
| Devices Permissions                                                 |                         |                 |
| Lise the list below to relate converters and instruments with       | this usor               |                 |
| Cose the list below to relate converters and instruments with     ✓ | uns user.               |                 |

### **USER GROUPS**

This option allows Managing and Generating new User Groups. As a factory default, the system has three groups of users with predefined access permissions. However, the system administrator is free to assign and remove permissions.

The predefined groups of Sitrad Pro are:

**Administrator** With full system access

### Technician

With access to all system functions, except to manage Users and Permission Groups

### Operator

Basically views and generates reports only

The access rights are configured in the function Permissions.

### **Users Groups View**

|   | Name           | Description                                                                                                    | Enabled      |
|---|----------------|----------------------------------------------------------------------------------------------------|--------------|
| 2 | Administrators | User group with permissions on all application features.                                                         | $\checkmark$ |
| 2 | Technicians    | User group with permissions to perform some maintenance and issues in the application, without access to user    | $\checkmark$ |
| 2 | Operators      | User group with more restricted permissions in the application, view only the basic features, reports and alarms | $\checkmark$ |

### ALARMS

This field must be configured according to the customer needs.

| Alarm Notification Registration               | 🔒 Save | 🖉 Cancel |
|-----------------------------------------------|--------|----------|
| - General settings                            |        |          |
| Inhibit alarms during the defrost.            |        |          |
| Alarm inhibit time after defrost (in minutes) |        |          |
| 0 2                                           |        |          |
| Show notifications on the SITRAD screen       |        |          |
| – Email settings –                            |        |          |
| Send notifications by email                   |        |          |
| Minimum time between sending alarms (minutes) |        |          |
| 3                                             |        |          |
| Alarms resending time (minutes)               |        |          |
| 15 🔹                                          |        |          |
| Subject                                       |        |          |
| SITRAD - Alarms alert on installation         |        |          |
| Email addressed to                            |        |          |
|                                               |        |          |
|                                               |        |          |
|                                               |        |          |

# ALARMS PER USER

This function defines which alarms each user will receive.

| Alarms by     | / user                                                                                                    | 🔒 Save |
|---------------|----------------------------------------------------------------------------------------------------|--------|
| Users         | Alarms                                                                                                    |        |
| Administrator | Filter         Select all None Expand all Collapse all         ▲       ♥         ♥       ♥         ●       ♥         ●       ♥         ●       ♥         ●       ♥         ●       ♥         ●       ♥         ●       ♥         ●       ♥         ●       ♥         ●       ♥         ●       ♥         ●       ♥         ●       ♥         ●       ♥         ●       ♥         ●       ♥         ●       ♥         ●       ♥         ●       ♥         ●       ♥         ●       ♥         ●       ♥         ●       ♥         ●       ♥         ●       ♥         ●       ♥         ●       ♥         ●       ♥         ●       ♥         ●       ♥         ●       ♥         ●       ♥         ●       ♥         ●       ♥ <tr< td=""><td></td></tr<> |        |

### **GENERAL SAFETY SETTINGS**

This field must be configured according to the customer needs.

| Security settings                                                                                 | 🗟 Save             | ⊘ Cancel |
|---------------------------------------------------------------------------------------------------|--------------------|----------|
| — Login settings ————                                                                             |                    |          |
| Blocking by login failures (attempts)                                                             | mpts.<br>ng.       |          |
| Minimum time to lock (hours)                                                                      |                    |          |
| 2                                                                                                 |                    |          |
| Determines a maximum amount of time between unsuccessful login attempts before proceeding to d    | isable the account |          |
| - Change or retrieve password                                                                     |                    |          |
| Force password change (days)                                                                      |                    |          |
| 0                                                                                                 |                    |          |
| Forces the user to change the password periodically.                                              |                    |          |
| Validity of the temporary password (days)                                                         |                    |          |
| 0                                                                                                 |                    |          |
| Minimum time that user cannot reuse a password already used previous for to make the password cl  | hange.             |          |
| ✓ Prevent password reuse (days)                                                                   |                    |          |
| 24                                                                                                |                    |          |
| Minimum time that the user can not reuse a password that is already registered when changing pass | word.              |          |

### **E-MAIL CONFIGURATION**

Which will send e-mails

If you have not configured the e-mail server in the initial tab, configure it in this function. This function must be configured with the customer data.

| Sending Email                                      |             | 🔒 Save | 🖉 Cancel |
|----------------------------------------------------|-------------|--------|----------|
| - SenderInformation                                |             |        | -        |
| Sender name                                        |             |        |          |
|                                                    |             |        |          |
| Sender email                                       |             |        |          |
|                                                    |             |        |          |
| - Sending Server Informantion                      |             |        |          |
| List of most common e-mail servers                 | <b>v</b>    |        |          |
| SMTP server address                                | Server port |        |          |
|                                                    | 25          |        |          |
| Authentication user                                |             |        |          |
|                                                    |             |        |          |
| Authentication password                            |             |        |          |
| Server requires secure connection (SSI /STARTTI S) |             |        |          |
| Ves  No                                            |             |        |          |
| Test e-mail                                        |             |        |          |

### COMPANY INFORMATION

This function allows inserting the name and image of the company. This information is displayed when a report is generated or on Sitrad Pro homepage.

| Company Information               | 📄 Save | 🖉 Cancel |  |  |  |  |  |  |
|-----------------------------------|--------|----------|--|--|--|--|--|--|
| Company configuration             |        |          |  |  |  |  |  |  |
| Company name                      |        |          |  |  |  |  |  |  |
|                                   |        |          |  |  |  |  |  |  |
| Company logo                      |        |          |  |  |  |  |  |  |
|                                   |        |          |  |  |  |  |  |  |
|                                   |        |          |  |  |  |  |  |  |
| <u>Click here to add an image</u> |        |          |  |  |  |  |  |  |
|                                   |        |          |  |  |  |  |  |  |
|                                   |        |          |  |  |  |  |  |  |
| Load 🔋 Clear                      |        |          |  |  |  |  |  |  |

### **REGISTRATION OF RECIPES**

This function allows making a prior configuration of a certain instrument so that this recipe can be sent to several instruments later. This function facilitates the configuration of several instruments of the same model that will perform the exact same function. Typically used in the production line. The recipe name, instrument model, instrument version, and units of measurement (if available) are defined on the screen below.

| Preset registration           |                     | B Save | 🖉 Back |  |  |  |
|-------------------------------|---------------------|--------|--------|--|--|--|
| General Information Functions |                     |        |        |  |  |  |
| Specific information          |                     |        |        |  |  |  |
| Preset name                   | Created by          |        |        |  |  |  |
| Test                          | Administrator       |        |        |  |  |  |
| Instrument model              | Creation date       |        |        |  |  |  |
| MT-512E Log 👻                 | 8/7/2017 1:14:56 PM |        |        |  |  |  |
| Version                       |                     |        |        |  |  |  |
| v. 9 or higher 👻              | v. 9 or higher 🔹    |        |        |  |  |  |
| Operation models              |                     |        |        |  |  |  |
| Measure<br>CELSIUS            |                     |        |        |  |  |  |

Then the values of each function are defined. And at the end, just Save it.

| Preset i         | 🔒 Save                                         | e ⊘ Back   |            |       |               |
|------------------|------------------------------------------------|------------|------------|-------|---------------|
| General Informat | ion Functions                                  |            |            |       |               |
| Code             | Description                                    | Min. value | Max. value | Unity | Current value |
| SET              | Desired temperature (Setpoint)                 | -50.0      | 75.0       | °C    | 4.0           |
| F02              | Sensor indication displacement (Offset)        | -5.0       | 5.0        | °C    | 0.0           |
| F03              | Minimum setpoint allowed to the end user       | -50.0      | 75.0       | °C    | -50.0         |
| F04              | Maximum setpoint allowed to the end user       | -50.0      | 200.0      | °C    | 75.0          |
| F05              | Control differential (hysteresis)              | 0.1        | 20.0       | °C    | 1.0           |
| F06              | Operating Mode                                 | 0 - refrig | 1 - heat   |       | 0 - refrig    |
| F07              | Minimum output-on time                         | 0          | 999        | sec   | 20            |
| F08              | Minimum output-off time                        | 0          | 999        | sec   | 20            |
| F09              | Refrigeration time (interval between defrosts) | 1          | 999        | min   | 240           |
| F10              | Defrosting time                                | 0          | 999        | min   | 30            |

# CADASTRO DE MACROS

Macros are basically a rule that is applied to the instrument at a certain time.

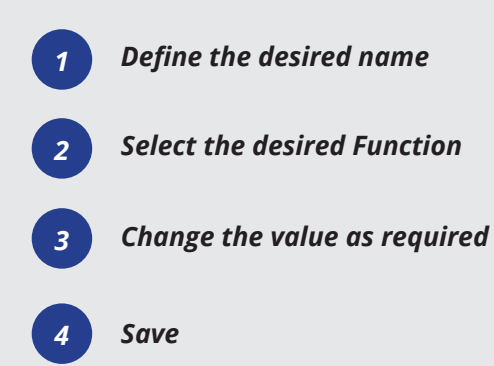

# SCHEDULED EVENTS

This function allows scheduling Macros, Reports, and Alarm Inhibitions. The events must be scheduled according to the customer needs.

#### Macros registration 🖉 Cancel 📄 Save Δ Specific information acro name Created by Creation date admin 8/7/2017 1:21 PM Instruments settings Filter items.. Code Description Min. value Max. value Unity Current value 🔺 🚍 Local Server SET 🔺 컱 USB Version 2 F02 Local calibration (offset) -5.0 5.0 3.0 °C 2 F03 -50.0 75.0 °C -50.0 MT-512Ri plus [001] Minimum set allowed to the end user F04 Maximum set allowed to the end user -50.0 75.0 °C 75.0 MT-512E Log [002] °C F05 Differential control (hysteresis) 0.1 20.0 1.0 MT-530E Super [003] 3 F06 Delay to turn refrigeration output on 0 999 sec 20 F07 Refrigeration time 999 min 240 F08 Defrost time duration 0 999 min 30 F09 1 - Defrost 0 - refrig Initial status on energize the instrument 0 - refrig F10 Locked indication when entering in defrost 0 - No 1 - Yes 0 - No F11 F12 Delay on energize the instrument 0 240 min 0 240 0 Additional time on 1° cycle end 0 min

Select a function from the list above to view its description

| Sch   | ned  | ulings      |                  |                               |                   |  |
|-------|------|-------------|------------------|-------------------------------|-------------------|--|
| Φ     |      | -           |                  |                               |                   |  |
| Daily | View | Weekly View | Nonthly View Chr | onological View               |                   |  |
| G     | Ð    | 06/08/2017  | - 12/08/2017     | Schedulings                   | _ = ×             |  |
| - 1   |      | (06) Sun    | (07) Mon         | Description                   |                   |  |
| Local |      |             |                  | [Description of the schedule] |                   |  |
| LOCAI |      |             |                  | Туре                          | Background color  |  |
| 100   |      |             |                  | Macro scheduling 🔹            | Orange 👻 -        |  |
| 200   |      |             |                  | Start date                    | Initial time      |  |
| 300   |      |             |                  | 9/7/2017                      |                   |  |
| 400   |      |             |                  | 0///2017                      | 2:05 PM () +      |  |
| 500   |      |             |                  | End date                      | End time          |  |
| 600   |      |             |                  | Ψ.                            | Œ÷                |  |
| 700   |      |             |                  |                               |                   |  |
| 800   |      |             |                  | Macro                         | -                 |  |
| 1000  |      |             |                  | · ·                           | -                 |  |
| 1100  |      |             |                  |                               | -                 |  |
| 1200  |      |             |                  |                               |                   |  |
| 1300  |      |             |                  |                               |                   |  |
| 1400  |      |             |                  |                               |                   |  |
| 1500  |      |             |                  |                               | -                 |  |
| 1600  |      |             |                  |                               |                   |  |
| 1700  |      |             |                  | Save Cancel                   | Delete Recurrence |  |

### SITRAD PRO EVENT IOG

Sitrad Pro records all the information, changes, and accesses in its own database so that they can be gueried later. Many different details are recorded, ranging from a simple access to the registration of a new user. Information such as parameter changes is also recorded, even if the changes are made directly in the instrument by physical means.

Aside you can see some examples of information recorded by the Sitrad Pro Event Log.

### Define the date/time

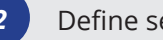

Define severity

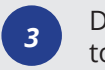

Define a specific message to filter Logs

Search the Logs

### **Event Log View**

### Search Settings Start date End date Severity Level 8/7/2017 12:00 AM V 8/7/2017 11:59 PM V All Message 🗘 Filter Search for events

| Date                 | Message                                                                                                    | Severity        | Urigin        | Chart | User          |
|----------------------|----------------------------------------------------------------------------------------------------|-----------------|---------------|-------|---------------|
| 8/7/2017 10:07:58 AM | Serviço iniciado.                                                                                                    | Informations    | Serviço       |       | System        |
| 8/7/2017 10:18:22 AM | Usuário admin autenticado com sucesso.                                                                                                    | Audit successes | Login         |       | System        |
| 8/7/2017 10:18:38 AM | Password changed to user 'admin'.                                                                                                    | Informations    | User          |       | Administrator |
| 8/7/2017 10:27:36 AM | Converter 'USB Version 2' successfully saved                                                                                                    | Informations    | Converter     |       | Administrator |
| 8/7/2017 10:28:37 AM | Instrument MT-530E Super [003] added to the converter USB Version 2.                                                                                                    | Informations    | Instrument    |       | Administrator |
| 8/7/2017 10:28:37 AM | Alarme 'AUX - Temperature alarm outside the configured limits' do instrumento MT-530E<br>Super [003] no conversor USB Version 2 foi habilitado: Min -10 / máx: 70 / delay 0. | Informations    | Virtual alarm |       | Administrator |
| 8/7/2017 10:28:37 AM | Alarme 'AUX - Humidity alarm outside the configured limits' do instrumento MT-530E Super<br>[003] no conversor USB Version 2 foi habilitado: Min 0 / máx: 100 / delay 0.     | Informations    | Virtual alarm |       | Administrator |
|                      | Alarme 'AUX - Intra temperature alarm' do instrumento MT-530E Super (003) no conversor                                                                                       |                 |               |       |               |

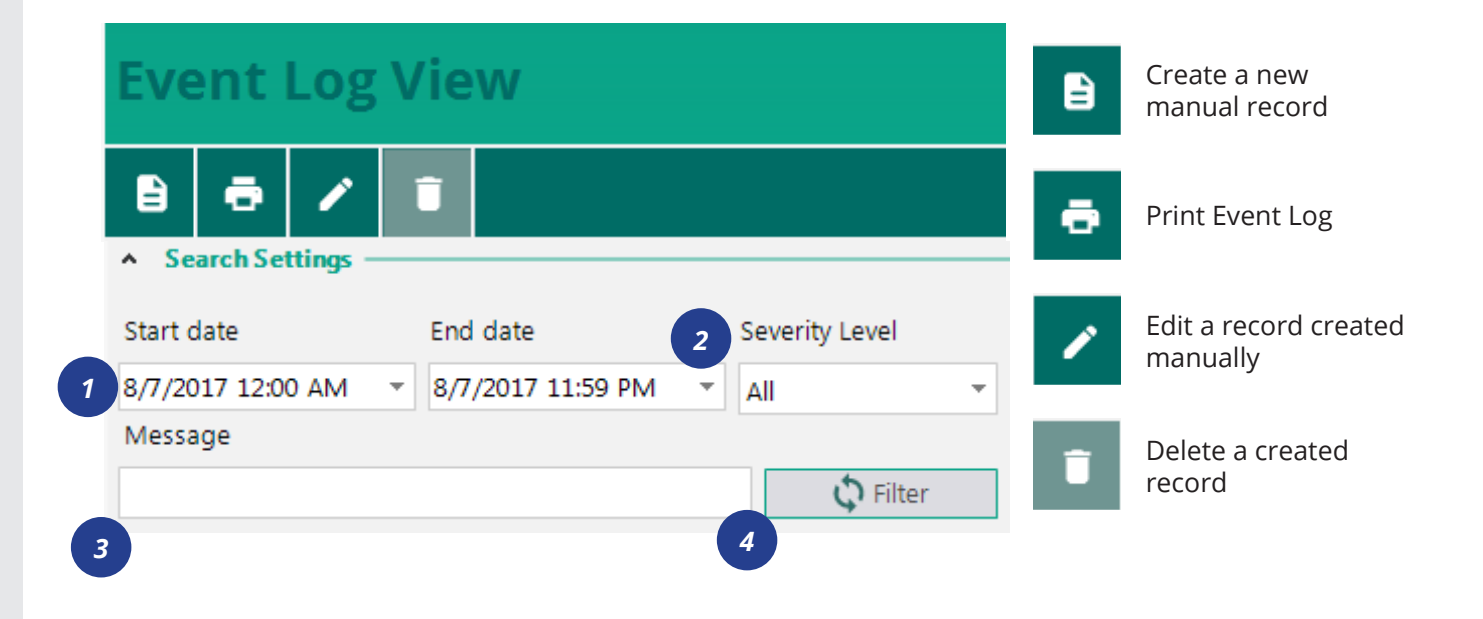

Full Gauge Controls appreciates your business. For more information or questions about the configuration of Sitrad Pro and/or other Full Gauge Controls software and instruments, please contact us by calling +55 51 3778 3434 or e-mail comex@fullgauge.com

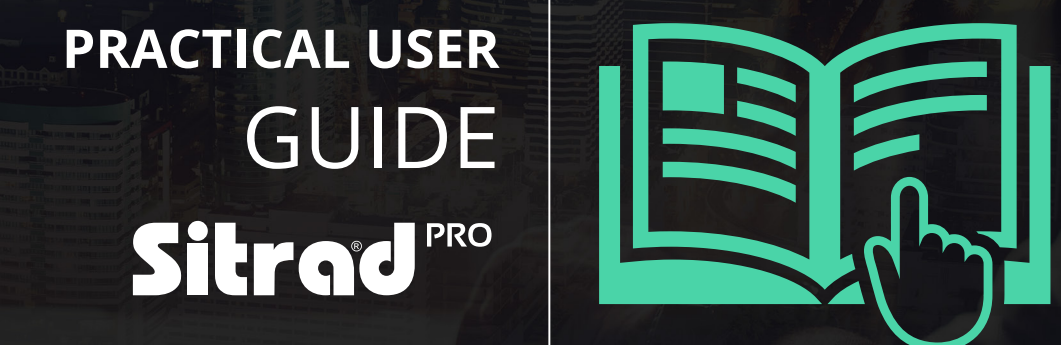